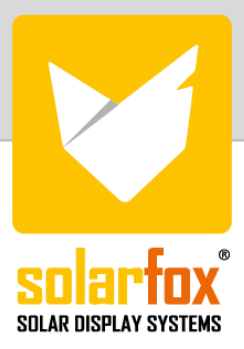

## ANLEITUNG

Datenverknüpfung mit SMA Sunnyportal und SMA Ennex OS Portal

SMA stellt Anlagenbetreibern verschiedene Systeme zur Anlagenüberwachung (PV-Monitoring) zur Verfügung. Die Anlagendaten werden dabei an das SMA Sunny Portal bzw. das SMA Ennex OS Portal übermittelt. Damit diese Daten von Drittsystemen wie SOLARFOX® abgerufen werden können, benötigt es spezielle webbasierte Datenschnittstellen. Das heißt es erfolgt eine serverbasierte Kommunikation zwischen SOLARFOX® und SMA bei der die erforderlichen Rohdaten automatisiert übermittelt werden. Für diesen Datenabruf hat SMA eine kostenpflichtige Schnittstelle eingeführt. Um einen möglichst einfachen und kundenfreundlichen Prozess für Anlagenbetreiber und Installateure zu gewährleisten, wird von SOLARFOX® die Anbindung der Anlage und die Abrechnung in einem Prozess abgedeckt.

Eine Kostenübersicht können Sie unter dem folgenden Link beantragen: <u>https://www.solar-fox.de/de/price-request-de-1-2.html</u>

## Anbindung von SOLARFOX<sup>®</sup> an das SMA Sunny Portal und SMA Ennex OS

**Schritt 1:** Loggen Sie sich in die SOLARFOX<sup>®</sup> Onlineverwaltung unter <u>https://show.solar-fox.com</u> mit Ihrem Benutzernamen und Ihrem Passwort ein.

| 🗸 solarfox 🛛 🛤 💶 💻                                                                                                    | E mail addrocr   |                          |
|----------------------------------------------------------------------------------------------------|------------------|--------------------------|
| autar uiaptat ataites                                                                                                    | E-mail address   | =                        |
|                                                                                                    | Password         |                          |
| Welcome                                                                                                    | Password         |                          |
| og in to change the content of your Solarfox display.                                                                                                    | Login            |                          |
| Sector Production of the sector of the sector of the secto | Forgot password? |                          |
|                                                                                                    |                  | Imprint   Privacy policy |

Klicken Sie im linken Seitenmenü auf "Datenquelle hinzufügen" bzw. das "Plus-Icon".

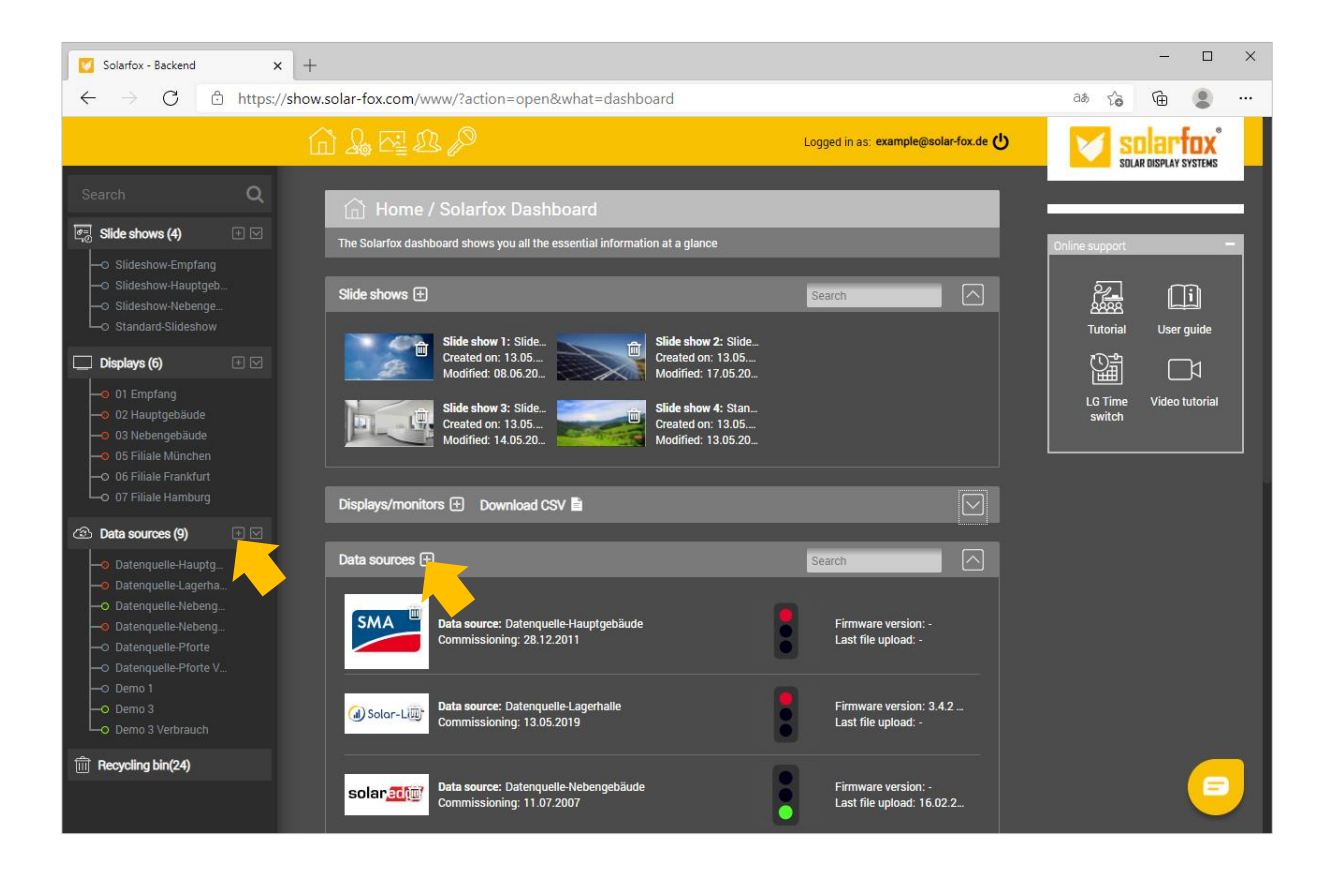

**Schritt 2:** Wählen Sie "SMA Sunny Portal und SMA Ennex OS Portal" aus und klicken Sie anschließend auf den Button "SMA Anmeldung".

| SMA                                                                                                    | <b>SMA Monitoring Systems</b><br>Hersteller. SMA AG                                                                                                    | SMA Sunny Portal<br>SMA ennexOS Portal                                                                                                    | Stromertrag<br>Stromverbrauch<br>Energieautarkie<br>Batterie-Speicher       | WENIGER                    |
|----------------------------------------------------------------------------------------------------|----------------------------------------------------------------------------------------------------|----------------------------------------------------------------------------------------------------|-----------------------------------------------------------------------------|----------------------------|
| SMA Sunny Portal und SMA En<br>Anbindung via SMA API<br>Der serverseitige Datenbezug von<br>von den SMA Portalen abrufen ka<br>automatisch abgerechnet und erfe<br>https://www.solar-fox.com/en/sm | nex OS Portal<br>n SMA Ennex OS Portal sowie vom SMA Sunny Portal<br>nn, muss eine jährliche Gebühr an SMA entrichtet wer<br>ordert eine Kreditkarte oder ein Paypal-Konto. Eine Kos<br>na-monitoring.html | ist kostenpflichtig. Eine kostenfreie Basisvariante gibt<br>den. Diese Gebühr wird über die SOLARFOX®-Systems<br>stenübersicht finden Sie unter der folgenden Webseite | es nicht. Damit SOLARFOX® Ihre Ei<br>im Zuge der Einrichtung der Daten<br>: | •<br>nergiedaten<br>quelle |
| SMA ANMELDUNG                                                                                                    |                                                                                                    |                                                                                                    |                                                                             |                            |

Schritt 3: Loggen Sie sich mit Ihren SMA Zugangsdaten ein.

| LOG IN                                         |                 |
|------------------------------------------------|-----------------|
| Username or email                              |                 |
| Please enter your SMA username                 |                 |
| Password                                       |                 |
| Please enter your SMA password                 |                 |
| You can log in with your Sunny Portal account. |                 |
|                                                | Forgot Password |
|                                                | Log In          |
|                                                |                 |

Schritt 4: Bestätigen Sie den Datenabruf durch die SOLARFOX<sup>®</sup>-Systeme. Klicken Sie hierzu auf "Permit access"

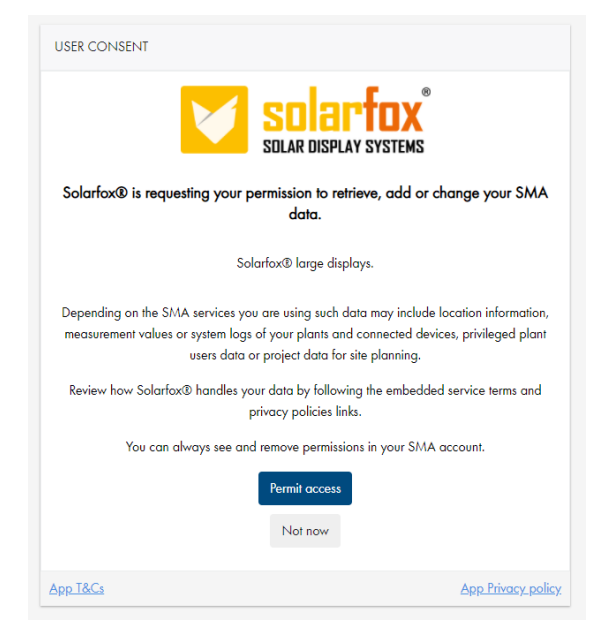

**Schritt 5:** Geben Sie eine Bezeichnung für Ihre Datenquelle an und wählen Sie die gewünschte Anlage aus, die Sie zum SOLARFOX<sup>®</sup>-System hinzufügen möchten. Bestätigen Sie mit "Weiter".

| System                                                                                              | Hersteller                                                                                                    | Schnittstellen                         | Daten                                                                                                    | Details  |
|----------------------------------------------------------------------------------------------------|----------------------------------------------------------------------------------------------------|----------------------------------------|----------------------------------------------------------------------------------------------------|----------|
| SMA                                                                                                 | SMA Monitoring Systems<br>Hersteller: SMA AG                                                                                                    | SMA Sunny Portal<br>SMA ennexOS Portal | <ul> <li>Stromertrag</li> <li>Stromverbrauch</li> <li>Energieautarkie</li> <li>Batterie-Speicher</li> </ul> | WENIGER  |
| SMA Sunny Portal und SMA En                                                                         | nex OS Portal                                                                                                    |                                        |                                                                                                    | <b>A</b> |
| Anbindung via SMA API                                                                               |                                                                                                    |                                        |                                                                                                    |          |
| Bezeichnung der Datenquelle: *                                                                      | Bezeichnung der Datenquelle: * Datenquellenbezeichnung                                                                                                    |                                        |                                                                                                    |          |
| Die Bezeichnung der Datenquelle                                                                     | Die Bezeichnung der Datenquelle ist der Anzeigename Ihrer Datenquelle in der Onlineverwaltung bzw. in der Slideshow. (Beispiel: "PV-Anlage Produktionshalle") |                                        |                                                                                                    |          |
| Vorhandene Datenquellen: *                                                                          |                                                                                                    |                                        |                                                                                                    |          |
| * Bitte wählen Sie die gewünschte Anlage aus den im Ennex OS Portal registrierten Datenquellen aus. |                                                                                                    |                                        |                                                                                                    |          |
| WEITER .                                                                                            |                                                                                                    |                                        |                                                                                                    |          |

Schritt 6: Damit die Anlage zu Ihrem Account hinzugefügt werden kann, müssen Sie den Kauf- und Zahlungsprozess durchlaufen. Sofern Sie nicht schon eine Subscription für Ihre Anlage erworben haben. In dem Fall fahren Sie bitte mit Schritt 7 fort. Um den Kaufprozess zu starten klicken Sie auf den Button "Abonnement erwerben". Daraufhin geht automatisch ein neues Browserfenster bzw. Tab in Ihrem Browser auf. Nach Abschluss des Zahlungsprozesses erhalten Sie eine Digital-Order-ID. Kopieren Sie diese in die Zwischenablage. Alternativ können Sie diese auch ausdrucken oder notieren. Eine Rechnung erhalten Sie automatisch per E-Mail. Die Digital-Order-ID geht Ihnen in einer gesonderten E-Mail zu.

| (subscription)                                                                                                    | for one pv system with 0-50 kWp                                                                              | SMA                                           |                                        |                                                    | AR DISPLAT STSTEMS         |
|----------------------------------------------------------------------------------------------------|----------------------------------------------------------------------------------------------------|-----------------------------------------------|----------------------------------------|----------------------------------------------------|----------------------------|
| Data-update-service for direct data retr<br>SMA Sunnyportal. Please note that this<br>unless you cancel the subscription. | eval of energy data (15-minute interval) from the SM<br>is an annual subscription. The costs are automatical | IA ennexOS Portal and<br>Ily billed annually, |                                        |                                                    |                            |
| One year subscription x 1<br>Tax (19%)                                                                                    |                                                                                                    | 100-000-0<br>10-00-0                          |                                        |                                                    |                            |
| Total                                                                                                    |                                                                                                    |                                               |                                        |                                                    |                            |
| Business customer (B2B)<br>E-Mail (for invoice receipt): *<br>simon@sunshine.com                                          |                                                                                                    | ~                                             | I hereby confirm that I am an entrepre | neur or a vicatious agent of a company and confirm | that the purchased service |
| First name: *                                                                                                    | Sunchine                                                                                                    |                                               | or again product is parentable overall | cij to entepreneuna ac.                            |                            |
| Company name / Organisation: *                                                                                            | Gunanne                                                                                                    |                                               | Card number                            |                                                    |                            |
| Solar Energy AG                                                                                                    |                                                                                                    |                                               | 1234 5678 9012 3456                    |                                                    |                            |
|                                                                                                    |                                                                                                    | House number: *                               | Expiry date                            | CVC / CVV                                          |                            |
| Street: *                                                                                                    |                                                                                                    | 55                                            | MM/YY                                  |                                                    | 0                          |
| Street: * Sunstreet                                                                                                    |                                                                                                    |                                               |                                        |                                                    |                            |
| Street: * Sunstreet ZIP: * City: *                                                                                        |                                                                                                    |                                               |                                        | A Pav €34.51                                       |                            |
| Street: * Sunstreet ZIP: * City: * Frankfurt                                                                              |                                                                                                    |                                               |                                        |                                                    |                            |
| Street * Sunstreet ZIP.* City.* 5555 Frankfurt Country.*                                                                  |                                                                                                    |                                               |                                        |                                                    |                            |

**Schritt 7:** Schließen Sie nun das Fenster für die Zahlungsabwicklung und wechseln Sie im Browser wieder in die SOLARFOX<sup>®</sup>-Onlineverwaltung. Fügen Sie die Order-ID in das entsprechende Formularfeld ein.

| SMA Sunny Portal und SMA Ennex                                                                                     | c OS Portal                                                                                                    | •                                                                              |
|----------------------------------------------------------------------------------------------------|----------------------------------------------------------------------------------------------------|--------------------------------------------------------------------------------|
| Anbindung via SMA API                                                                                              |                                                                                                    |                                                                                |
| Bezeichnung der Datenquelle: *                                                                                     | SMA                                                                                                    |                                                                                |
| Die Bezeichnung der Datenquelle ist (<br>Produktionshalle")                                                        | der Anzeigename Ihrer Datenquelle in der Onlineverwaltung b                                                                                                    | ızw. in der Slideshow. (Beispiel: "PV-Anlage                                   |
| Vorhandene Datenquellen: *                                                                                         | RESET                                                                                                    |                                                                                |
| * Bitte wählen Sie die gewünschte An                                                                               | lage aus den im Ennex OS Portal registrierten Datenquellen a                                                                                                    | aus.                                                                           |
| WEITER                                                                                                    |                                                                                                    |                                                                                |
|                                                                                                    |                                                                                                    |                                                                                |
| Digital-Order-ID: *                                                                                                | Digital-Order-ID ABONNEMENT ERWERBEN                                                                                                    |                                                                                |
| * Bitte geben Sie Ihre Digital-Order-ID                                                                            | an, welche Sie über den Zahlungsprozess erworben haben.                                                                                                    |                                                                                |
| Hinweis: Nach Abschluss des Zahlun<br>Rechnung. Sollten Sie keine E-Mail e<br>Digital-Order-ID zudem am Bildschirr | gsprozesses erhalten Sie eine E-Mail mit Ihrer Digital-Order-<br>rhalten haben, prüfen Sie bitte Ihren SPAM-Ordner. Nach Abs<br>n angezeigt und kann gedruckt oder notiert werden. | ID sowie eine weitere E-Mail mit der<br>schluss des Zahlungsprozesses wird die |
| DATEN PRÜFEN                                                                                                    |                                                                                                    |                                                                                |

Schritt 8: Die SMA Anlage wurde nun Ihrem Account hinzugefügt und Sie können die Datenquelle der gewünschten Slideshow hinzufügen. Rufen Sie hierzu die Startseite der SOLARFOX®-Onlineverwaltung auf und ziehen Sie per Drag&Drop die Datenquelle mit gedrückter linker Maustaste auf die gewünschte Slideshow. Lassen Sie anschließend die Maustaste los.